## Инструкция

# «Как зарегистрироваться в электронно-библиотечной системе издательства «Лань»

1. В правом верхнем углу сайта ЭБС ЛАНЬ <u>https://e.lanbook.com/</u> нажмите на синюю кнопку «Войти»

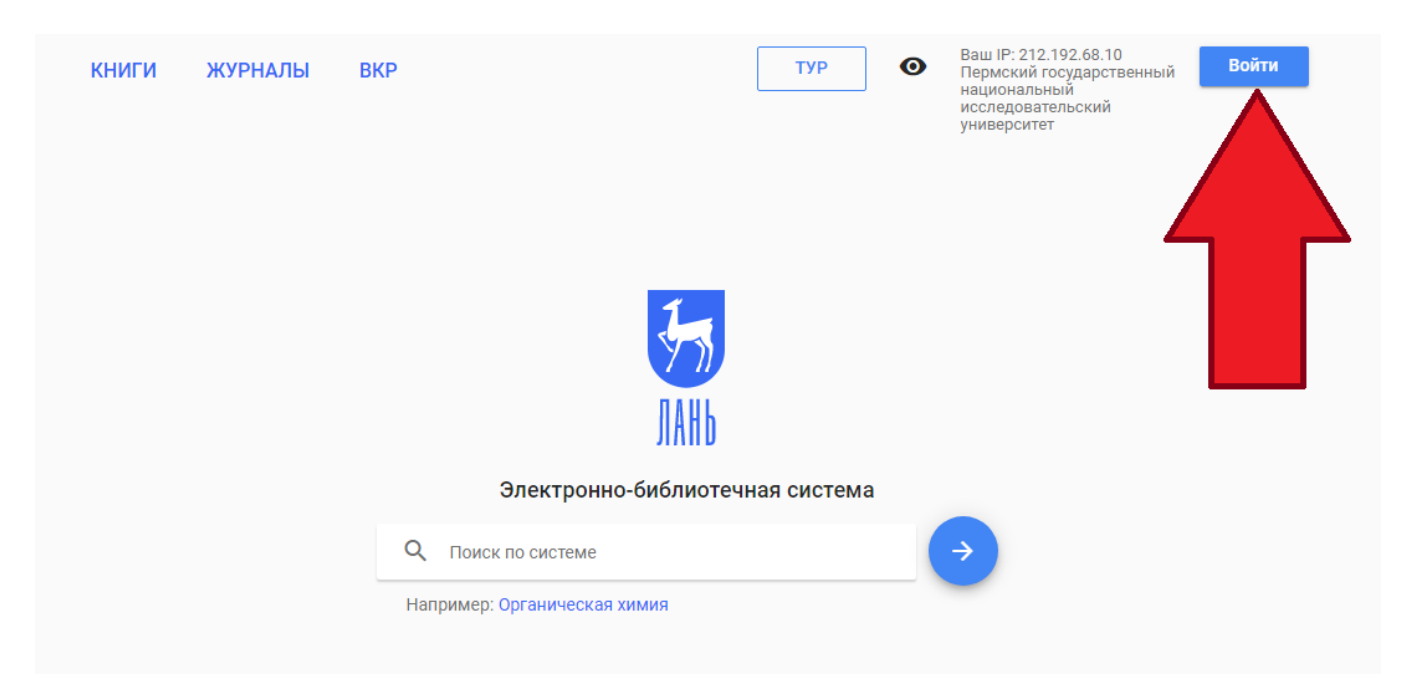

### 2. Затем нажмите на кнопку «Регистрация»

| Вход в личный кабинет                      |  |
|--------------------------------------------|--|
| Войдите с помощью: 💘 🦵 🍫                   |  |
| или                                        |  |
| Введите E-Mail или Логин *                 |  |
| Поле обязательно для заполнения            |  |
| Введите пароль *                           |  |
| Для входа <b>необходимо</b> указать пароль |  |
| Войти                                      |  |
| Регистрация Забыли пароль?                 |  |
| Сообщить об ошибке                         |  |

### 3. Откроется форма регистрации

| Регистрация в системе                                                                                   |                                                                 |
|----------------------------------------------------------------------------------------------------|-----------------------------------------------------------------|
| После регистрации лич<br>привязан к следующем<br>Пермский государст<br>национальный иссл<br>университет | ный кабинет будет<br>іу подписчику:<br>гвенный<br>едовательский |
| Регистрация с помощы                                                                                    | o: 🕊 f                                                          |
| или                                                                                                    |                                                                 |
| Введите Ваши Фамилин                                                                                    | о, Имя и Отчество *                                             |
| Пожалуйста, введите Ваше реа                                                                            | льное имя                                                       |
| Введите E-Mail *                                                                                        |                                                                 |
| К данному E-Mail будет привяза                                                                          | ан новый аккаунт пользователя                                   |
| Введите пароль *                                                                                        |                                                                 |
| Пароль должен содержать не м                                                                            | иенее 5 символов                                                |
| Введите пароль повтор                                                                                   | H0 *                                                            |
| Для исключения ошибок парол                                                                             | њ необходимо повторить                                          |
| Соглашаюсь с усло                                                                                       | овиями использования                                            |
|                                                                                                    | Зарегистрироваться                                              |
| Войти в ЭБС                                                                                             | Забыли пароль?                                                  |

### 4. Далее необходимо:

- выбрать Вашу организацию;
- заполнить все поля регистрации;
- установить галочку «Соглашаюсь с правилами использования»;
- нажать «Зарегистрироваться»;
- подтвердить зарегистрированный email, перейдя по ссылке в полученном электронном письме от ЭБС ЛАНЬ (необходимое условие для завершения регистрации);
- авторизоваться в ЭБС ЛАНЬ (в правом верхнем углу сайта ЭБС нужно нажать на синюю кнопку «Войти», далее ввести Ваши логин (email) и пароль)